## **CONTACT DETAILS**

## Deployed personnel by M/s SoftTech Engineers Ltd. for implementation, support assistance and operation of Building Plan Approval Management System (BPAMS).

| S.No. | Cluster No. | ULB Name                                                | Details of Deployed personnel  |                                                   |                                      |  |  |  |
|-------|-------------|---------------------------------------------------------|--------------------------------|---------------------------------------------------|--------------------------------------|--|--|--|
| 1     | Cluster 1   | Ranchi Municipal Corporation                            |                                |                                                   |                                      |  |  |  |
| 2     | Cluster 1   | Bishrampur Nagar Parishad                               |                                |                                                   |                                      |  |  |  |
| 3     | Cluster 1   | Garhwa Nagar Parishad                                   |                                |                                                   |                                      |  |  |  |
| 4     | Cluster 1   | Gumla Nagar Parishad                                    | Name: <u>Satish Kumar</u>      | Name: <u>Neha Sareen</u>                          | Name: <u>Rohit Ranjan Srivastava</u> |  |  |  |
| 5     | Cluster 1   | Lohardaga Nagar Parishad                                | Contact No.: 7541077261        | Contact No.: 9031995170                           | Contact No.: 7209426428              |  |  |  |
| 6     | Cluster 1   | Medininagar Municipal Corporation                       |                                |                                                   |                                      |  |  |  |
| 7     | Cluster 1   | Ranchi Smart City Corporation Ltd. (RSCCL)              |                                |                                                   |                                      |  |  |  |
| 8     | Cluster 1   | Simdega Nagar Parishad                                  |                                |                                                   |                                      |  |  |  |
| 9     | Cluster 2   | Ranchi Regional Development Authority<br>(RRDA)         |                                |                                                   |                                      |  |  |  |
| 10    | Cluster 2   | Bundu Nagar Panchayat                                   |                                |                                                   |                                      |  |  |  |
| 11    | Cluster 2   | Chhattarpur Nagar Panchayat                             |                                |                                                   |                                      |  |  |  |
| 12    | Cluster 2   | Hariharganj Nagar Panchayat                             | Name: <u>Vikash Vaibhav</u>    | Name: <u>Radha Minz</u>                           | Name: <u>Ramiz Raza</u>              |  |  |  |
| 13    | Cluster 2   | Hussainabad Nagar Panchayat                             | Designation: Architect         | Designation: Draftsman                            | Designation: Implementation Engineer |  |  |  |
| 14    | Cluster 2   | Khunti Nagar Panchayat                                  | <b>Contact No.:</b> 9354534390 | <b>Contact No.:</b> 6200695758                    | <b>Contact No.:</b> 7909092376       |  |  |  |
| 15    | Cluster 2   | Latehar Nagar Panchayat                                 |                                |                                                   |                                      |  |  |  |
| 16    | Cluster 2   | Manjhiaon Nagar Panchayat                               |                                |                                                   |                                      |  |  |  |
| 17    | Cluster 2   | Shri Banshidharnagar Nagar Panchayat                    |                                |                                                   |                                      |  |  |  |
| 18    | Cluster 3   | Adityapur Municipal Corporation                         |                                |                                                   |                                      |  |  |  |
| 19    | Cluster 3   | Chaibasa Nagar Parishad                                 |                                |                                                   |                                      |  |  |  |
| 20    | Cluster 3   | Chakradharpur Nagar Parishad                            |                                |                                                   |                                      |  |  |  |
| 21    | Cluster 3   | Chakuliya Nagar Panchayat                               | Name: Karamjeet Kaur           | Name: Khalid Raza                                 | Name: Pradeep Kumar                  |  |  |  |
| 22    | Cluster 3   | Jamshedpur NAC                                          | Designation: Architect         | Designation: Draftsman                            | Designation: Implementation Engineer |  |  |  |
| 23    | Cluster 3   | Jugsalai Nagar Parishad                                 | Contact No.: 7888789350        | Contact No.: 8709342574                           | Contact No.: 7004956229              |  |  |  |
| 24    | Cluster 3   | Kapali Nagar Parishad                                   |                                |                                                   |                                      |  |  |  |
| 25    | Cluster 3   | Mango Municipal Corporation                             |                                |                                                   |                                      |  |  |  |
| 26    | Cluster 3   | Saraikela Nagar Panchayat                               |                                |                                                   |                                      |  |  |  |
| 27    | Cluster 4   | Hazaribag Municipal Corporation                         |                                |                                                   |                                      |  |  |  |
| 28    | Cluster 4   | Chatra Nagar Parishad                                   |                                |                                                   |                                      |  |  |  |
| 29    | Cluster 4   | Dhanwar Nagar Panchayat                                 | Name: Vikram Rana              | Name: Pradeep Kumar Mahto                         | Name: Sangharsh Kumar                |  |  |  |
| 30    | Cluster 4   | Domchach Nagar Panchayat                                | Designation: Architect         | Designation: Draftsman<br>Contact No.: 9155667489 | Designation: Implementation Engineer |  |  |  |
| 31    | Cluster 4   | Jhumritilaiya Nagar Parishad                            | Contact No.: 7061022800        |                                                   | Contact No.: 8340295937              |  |  |  |
| 32    | Cluster 4   | Koderma Nagar Panchayat                                 |                                |                                                   |                                      |  |  |  |
| 33    | Cluster 4   | Phusro Nagar Parishad                                   |                                |                                                   |                                      |  |  |  |
| 34    | Cluster 4   | Ramgarh Nagar Parishad                                  |                                |                                                   |                                      |  |  |  |
| 35    | Cluster 5   | Dhanbad Municipal Corporation                           |                                |                                                   |                                      |  |  |  |
| 36    | Cluster 5   | Badakisarai Nagar Panchayat                             |                                |                                                   |                                      |  |  |  |
| 37    | Cluster 5   | Chas Municipal Corporation                              |                                |                                                   |                                      |  |  |  |
| 38    | Cluster 5   | Chirkunda Nagar Parishad                                | Name: <u>Akash Vishal Das</u>  | Name: Sunny Kumar Sharma                          | Name: Gulfam Ahsan                   |  |  |  |
| 39    | Cluster 5   | Giridih Municipal Corporation                           | Designation: Architect         | Designation: Draftsman                            | Designation: Implementation Engineer |  |  |  |
| 40    | Cluster 5   | Jamtara Nagar Panchayat                                 | Contact No.: 9531069309        | Contact No.: 8051902987                           | Contact No.: 98332262832             |  |  |  |
| 41    | Cluster 5   | Jharkhand Mineral Area Development<br>Authority (JMADA) |                                |                                                   |                                      |  |  |  |
| 42    | Cluster 5   | Mihijham Nagar Parishad                                 |                                |                                                   |                                      |  |  |  |
| 43    | Cluster 6   | Deoghar Municipal Corporation                           |                                |                                                   |                                      |  |  |  |
| 44    | Cluster 6   | Barharwa Nagar Panchayat                                |                                |                                                   |                                      |  |  |  |
| 45    | Cluster 6   | Basukinath Nagar Panchayat                              |                                |                                                   |                                      |  |  |  |
| 46    | Cluster 6   | Dumka Nagar Parishad                                    | Name: Pramod Tuli              | Name: Chravan Kumar                               | Name: Dovashis Panian                |  |  |  |
| 47    | Cluster 6   | Godda Nagar Parishad                                    | Designation: Architect         | Designation: Draftsman                            | Designation: Implementation Engineer |  |  |  |
| 48    | Cluster 6   | Madhupur Nagar Parishad                                 | Contact No.: 8094666580        | Contact No.: 6201909990                           | Contact No.: 7979829990              |  |  |  |
| 49    | Cluster 6   | Mahagama Nagar Panchayat                                |                                |                                                   |                                      |  |  |  |
| 50    | Cluster 6   | Pakur Nagar Parishad                                    |                                |                                                   |                                      |  |  |  |
| 51    | Cluster 6   | Rajmahal Nagar Panchayat                                |                                |                                                   |                                      |  |  |  |
| 52    | Cluster 6   | Sahibganj Nagar Parishad                                |                                |                                                   |                                      |  |  |  |

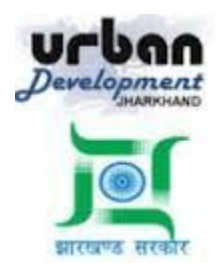

# State Urban Development Agency, Urban Development & Housing Department, Government of Jharkhand

## STATE URBAN DEVELOPMENT AGENCY (SUDA)

## User Manual (How to approve a proposal online)

For

### DEVELOPMENT & DEPLOYMENT OF BUILDING PLAN APPROVAL MANAGEMENT SYSTEM IN URBAN LOCAL BODIES OF JHARKHAND

For Video Tutorial Click below link <a href="https://www.youtube.com/watch?v=90L75sGnJMk">https://www.youtube.com/watch?v=90L75sGnJMk</a>

SUBMITTED BY:-SOFTTECH ENGINEERS PVT. LTD

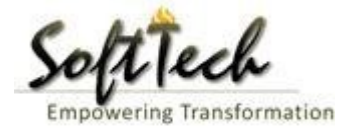

BPAMS | Online Building Permission Management System

## **Table of Contents**

| Table of Contents                                         | 2  |
|-----------------------------------------------------------|----|
| 1. Introduction                                           | 3  |
| 2. Counter Clerk                                          | 3  |
| 2.1 Role and Responsibility of Clerk                      | 4  |
| 3. Tax Inspector                                          | 10 |
| 3.1 Role and Responsibility of Tax Inspector              | 10 |
| 4. Junior Engineer                                        | 14 |
| 4.1 Role and Responsibility of Junior Engineer            | 14 |
| 5. Town Planner                                           | 18 |
| 5.1 Role and Responsibility of Town Planner               |    |
| 6. Municipal Commissioner                                 | 20 |
| 6.1 Role and Responsibility of the Municipal Commissioner | 21 |
|                                                           |    |

#### 1. Introduction

BPAMS is the automation of the approval process, followed for approval of architectural plans. It is an application customized for efficient management and approval of the Architect Proposal for BP. It helps in attaining standardization and hence transparency in the total process of building permission. The complete building approval management system will be a web based system where Architects submit the plans and proposal basic data on line. In built Customized workflow available for approval based on power delegation. The proposal will be finally approved or rejected after different levels of scrutiny.

## How to Approve an Online MAP

Below is the list of officials who takes part in the BPAMS system

- 1. Counter Clerk
- 2. Tax Inspector
- 3. Junior Engineer
- 4. Town Planner/AE
- 5. Municipal Commissioner/ Executive Officer

Every proposal submitted by the applicant will comes in the Counter Clerk console first.

Below is the roles and responsibility of a counter Clerk

#### 2. Counter Clerk

User need to open the below link to open the Online Building Plan Approval Management system

http://udhd.jharkhand.gov.in/Programs/BPAMS.aspx

Below screen will be appear, here user need to select the Respective district and ULB name

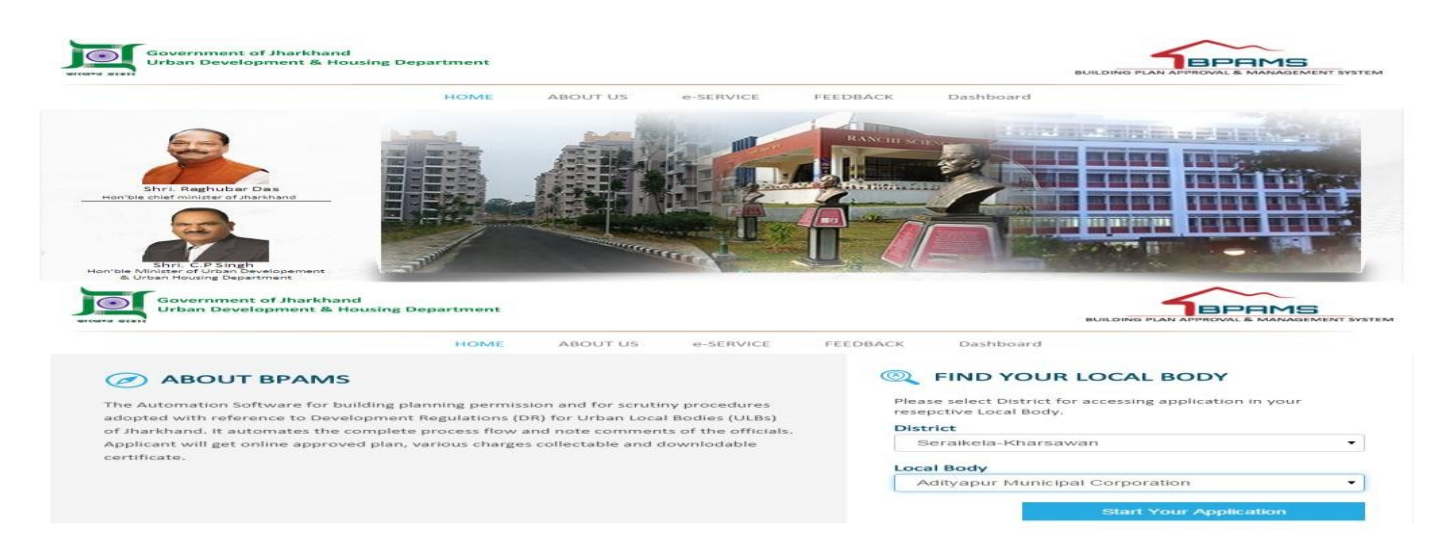

After clicking the start your application below screen will appears

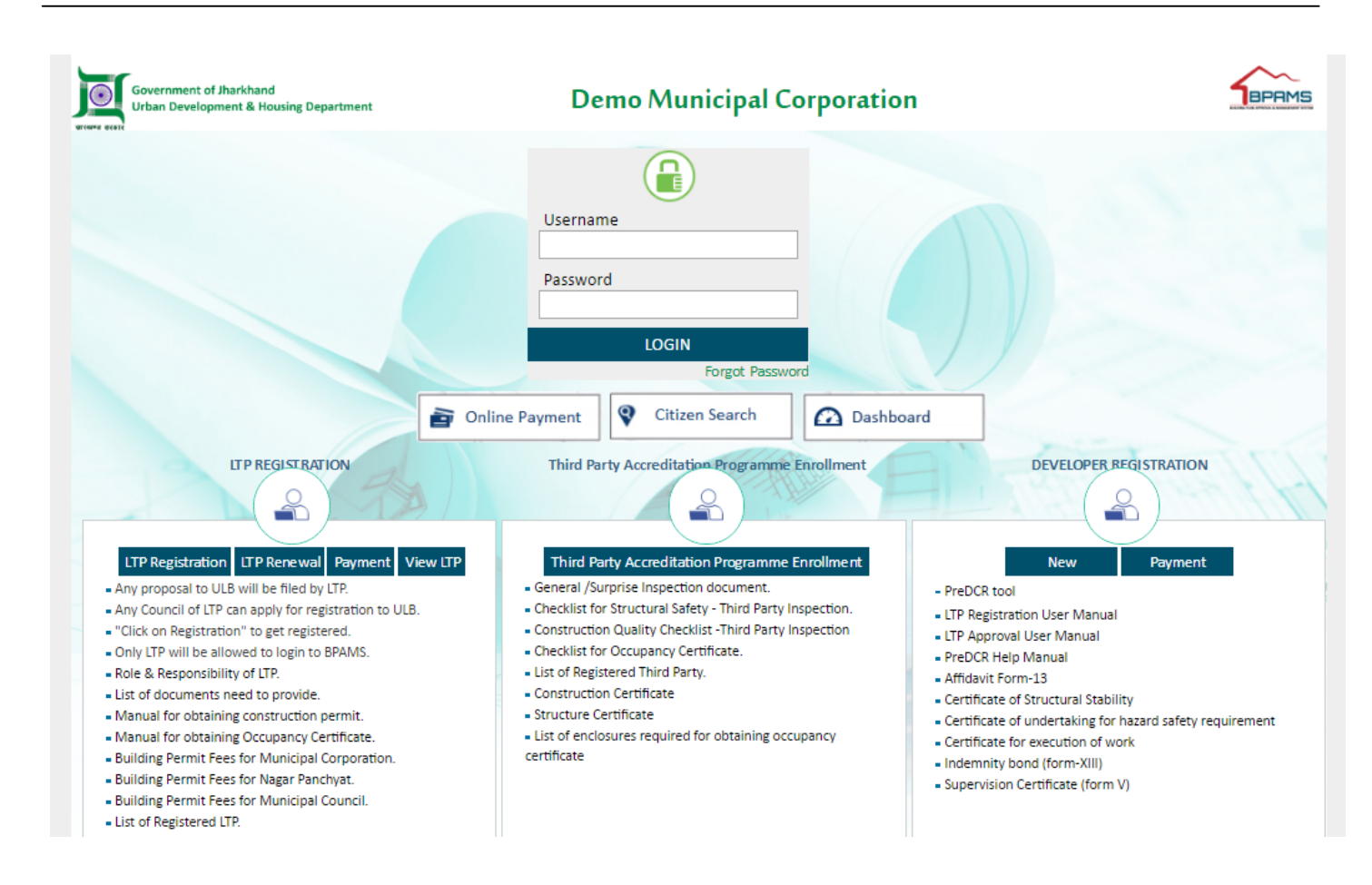

Here user login into the BPAMS system with user id and password given by the IT Admin of the ULB.

After the login flowing screen will appears

| Adityapur Municipal          | Mr. Vijay Kumar Mahato [Counter Clerk] |                            |                                   |                   |                             | ACTIVITIES USER   |
|------------------------------|----------------------------------------|----------------------------|-----------------------------------|-------------------|-----------------------------|-------------------|
| Application Status           | Enter keywords to search for           |                            |                                   |                   |                             | Filter Find Clear |
|                              | File No.                               | Case Type                  | Applicant                         | Owner Name        | Project Type                | Submitted Date    |
| In Process                   |                                        |                            |                                   |                   |                             | ×                 |
| Returned                     | AMC/TEMP/BP/0024/W22/2017              | New                        | Abhishek Tewari                   | GANESH KUMAR      | Building Development Permit | 25/2/2017         |
| Registration Status 🗸 🗸 🗸    | AMC/TEMP/BP/0028/W02/2017              | New                        | Abhishek Tewari                   | Mr. PRITPAL SINGH | Building Development Permit | 2/3/2017          |
| In Process                   | ₩ 🐳 1/1 🕪 №                            |                            |                                   |                   |                             |                   |
| Developer Registration 🗸 🗸 🗸 | 🥩 📄 🗐 🗿 🔲 🎼 🍘 🐗 Style: Standa          | ard Light Office Modern Bo | orders Query ExtJS Robust Plain C | Colors            |                             |                   |
| In Process                   |                                        |                            |                                   |                   |                             |                   |
| E Drymontr V                 |                                        |                            |                                   |                   |                             |                   |
|                              |                                        |                            |                                   |                   |                             |                   |
| Pending Developer Fees       |                                        |                            |                                   |                   |                             |                   |
| Paid Developer Fees          |                                        |                            |                                   |                   |                             |                   |
| Pending Processing Fees      |                                        |                            |                                   |                   |                             |                   |
| Partially Paid Challan       |                                        |                            |                                   |                   |                             |                   |
| Paid Processing Fees         |                                        |                            |                                   |                   |                             |                   |
| Pending Registration Fees    |                                        |                            |                                   |                   |                             |                   |
| Paid Registration Fees       |                                        |                            |                                   |                   |                             |                   |
| Occupancy V                  |                                        |                            |                                   |                   |                             |                   |
| In Process                   |                                        |                            |                                   |                   |                             |                   |
| Returned                     |                                        |                            |                                   |                   |                             |                   |

BPAMS | Online Building Permission Management System

#### 2.1 Role and Responsibility of Clerk

- a) Document verification
- b) Payment Check
- c) Generating Permanent File No.
- d) Writing note sheet
- e) Raising objection on document (If any Objection)

First Clerk need to click on the file no which he want to verify, after clicking the file no following screen will appears

| Adityapur Municipal             | Mr. Vijay Kumar Mahato [Counter Clerk]                                                |                                                                                |                                             | Messages activities User                  |
|---------------------------------|---------------------------------------------------------------------------------------|--------------------------------------------------------------------------------|---------------------------------------------|-------------------------------------------|
| 🗅 Application Status 🗸 🗸        | Proposal Info Owner Info Plot Details                                                 | Building Details Drawings App                                                  | 2<br>lication CheckList Documents Site Insp | ection Payment Proposal Flow              |
| In Process 1                    | 💕 Generate File No. 📓 Notesheet 🛛 Objection                                           | 🐶 Send                                                                         | 🗲 Bac                                       | k 📓 OnLine Payment Report 📓 Proposal Form |
| Returned<br>Registration Status | File No. : AMC/TEMP/BP/0024/W22/2017<br>Applicant : Abhishek Tewari(AMC/ARC/0026/2016 | Please forward the proposal within 2<br>Created on : 25/2/2017<br>a) Architect | working days and your remaining days is 0.  | Proposal Risk level : Medium              |
| In Process                      | Proposal Information                                                                  |                                                                                |                                             |                                           |
| Developer Registration          |                                                                                       |                                                                                |                                             |                                           |
| In Process                      | * Case Type                                                                           | New •                                                                          | * Project Type                              | Building Development Permission 🔹         |
| E Payments V                    | * Circle Name                                                                         | Adityapur 2 🔻                                                                  | * Village Name                              | ASANGI                                    |
| - Fayments                      | * Ward No.                                                                            | W22 *                                                                          | * Thana No.                                 | 131                                       |
| Pending Developer Fees          | Holding No. (if any)                                                                  |                                                                                | Mohalla/Bazar/Road                          |                                           |
| Paid Developer Fees             | Building No.                                                                          |                                                                                | Colony/ Street                              |                                           |
| Pending Processing Fees         | * Khata No.                                                                           |                                                                                | * Khesra No.                                | 592/2                                     |
| Partially Paid Challan          |                                                                                       | 01                                                                             |                                             | 565/p                                     |
| Paid Processing Fees            | Risk Details                                                                          |                                                                                |                                             |                                           |
| Pending Registration Fees       | Proposal Disk lavel                                                                   |                                                                                | Medium                                      |                                           |
| Paid Registration Fees          | Туре                                                                                  | Proposal Value                                                                 | Risk Level                                  |                                           |
| Occupancy V                     | Height Below 10 Meter                                                                 | rs Low                                                                         |                                             |                                           |
| In Process                      | Level of Occupancy Between 50 - 1                                                     | 00 Medium                                                                      |                                             |                                           |
| Returned                        | Purpose No                                                                            | Low                                                                            |                                             |                                           |

After verifying all details Clerk needs to click "Document" tab for verify and receive the document

Clerk needs to enter date and then click on "confirm file received" after that Clerk need to received document by clicking on received check box, after clicking on checkbox Clerk have to click on received mandatory document option (shown in below fig.)

| Adityapur Municipal 🗮             | Mr. Vijay Kumar Mahato [Counter Clerk]                                                                                               |                                              |                           | MESSAGES ACTIVITIES USER              |
|-----------------------------------|----------------------------------------------------------------------------------------------------|----------------------------------------------|---------------------------|---------------------------------------|
| 🗗 Application Status 🗸            | Proposal Info Owner Info Plot Details Building Details                                                                               | Drawings Application CheckList               | Documents Site Inspection | Payment Proposal Flow                 |
| In Process                        | 🖬 Generate File No. 🖀 Notesheet 🖄 Objection 🕺 Send                                                                                   |                                              | 🗲 Back 📓 O                | InLine Payment Report 📑 Proposal Form |
| Returned                          | Please forwar                                                                                                    | d the proposal within 2 working days and you | ır remaining days is 0.   |                                       |
| Registration Status 🗸 🗸           | File No. : AMC/TEMP/BP/0024/W22/2017 Created on : 25/:                                                                               | 2/2017                                       | Propo                     | salRisk level: Medium                 |
| In Process Developer Registration | Applicant : Abhishek Tewan(AMC/ARC/0026/2016) Architect                                                                              |                                              |                           | 2 Receive Mandatory Documents         |
| In Process                        |                                                                                                    |                                              |                           |                                       |
| 📰 Payments 🗸 🗸                    | Click on Document(s) to View attachment/Remarks     Mandatory Documents     Additional Documents     OwnerShip Doc     Document Name | Reference No.                                | Reference Date            | Receive I React                       |
| Pending Developer Fees            | Site/Kev Plan                                                                                                    |                                              |                           |                                       |
| Paid Developer Fees               | Supervision certificate                                                                                                    |                                              |                           |                                       |
| Partially Paid Challan            | Affidavit for peaceful possession of the land                                                                                        |                                              |                           | <b>7</b> 1                            |
| Paid Processing Fees              | Certificate for Execution of Work as Per Structural Safety                                                                           |                                              |                           | <b>~</b> •                            |
| Pending Registration Fees         | Structural Drawing pdf Document.                                                                                                    |                                              |                           | <b>*</b>                              |
| Paid Registration Fees            | Structural Drawing dwg Document.                                                                                                    |                                              |                           | <b>7</b> 🗆                            |
| Occupancy V                       |                                                                                                    |                                              |                           |                                       |
| In Process                        |                                                                                                    |                                              |                           |                                       |
| Returned                          |                                                                                                    |                                              |                           |                                       |
|                                   |                                                                                                    |                                              |                           |                                       |

After receiving, if any doubt user can raise objection against the document through the reject check box option (reject checkbox only appear when user received the file)

| Adityapur<br>Municipal Corporation |                         | ≡ | Mr. Vijay Kumar Mahato [Counter Clerk]                                                                    | MESSAGES                   | ACTIVITIES    | LSER     |
|------------------------------------|-------------------------|---|----------------------------------------------------------------------------------------------------|----------------------------|---------------|----------|
| ß                                  | Application Status      | ~ | Proposal Info Applicant Info Drawings Documents Plot Details Building Details Payment Details             | Proposal Flow              | Remarks       |          |
|                                    | In Process              |   | 📽 Generate File No. 🛯 Create Demand Note 🛛 📓 Notesheet 🛛 🏖 Objection 🗖 Send 🗧 Back                        |                            | Y Applicat    | ion Form |
|                                    | Returned                |   | File No.: 2003/TEMP/BP/0023/W14/2016 Created On: 23/4/2016 Scrutiny Status: Scrutiny Pending Site Visit S | Status : Site Visit Pendin | g             |          |
| E                                  | Payments                | ~ | Applicant : kumar (08554667554)<br>Thanks for confirming receipt of hardconies                            |                            |               |          |
|                                    | Pending Processing Fees |   | Hard copies received on 24/04/2016                                                                        |                            |               |          |
|                                    | Paid Processing Fees    |   |                                                                                                    |                            |               | $\neg$   |
| ይ                                  | Change Password         | × | Document Check List                                                                                       | Raise Objection for Mar    | ndatory Docum | ents     |
|                                    | Change Password         |   | - Older - Deservation - Marsacher - Marsacher                                                             |                            |               |          |
|                                    |                         |   | Mandatory Documents Optional Documents OwnerShip Documents                                                | -                          | -             |          |
|                                    |                         |   | Document Name Reference No. Reference Date                                                                | Receive   Re               | eject         |          |
|                                    |                         |   |                                                                                                    | 🥖 🗟 🗹                      |               |          |
|                                    |                         |   | Supervision certificate                                                                                   | ~                          |               |          |
|                                    |                         |   | Affidavit for peaceful possession of the land                                                             |                            |               |          |

After Receiving document Counter Clerk will check Payment option, from payment option

#### After payment check Counter clerk has to generate file no to permanent User has to click "generate file no" it will generate temporary file no to permanent file no.

| Adityapur Municipal                           | Mr. Vijay Kumar Mahato [Counter Clerk]                                                                                                    | MESSAGES ACTIVITIES USER       |
|-----------------------------------------------|----------------------------------------------------------------------------------------------------|--------------------------------|
| Application Status                            | Proposal Info         Owner Info         Plot Details         Building Details         Drawings         Application CheckList         Documents                                                                                                    | Site Inspection Payment        |
| Returned                                      | Proposal Flow         Image: Constraint of the state of the state of the stat | Payment Report 📓 Proposal Form |
| Registration Status<br>In Process             | Please forward the proposal within 2 working days and your remaining days is 0. Created on : 25/2/2017 Propo                                                                                                    | sal Risk level : <b>Medium</b> |
| Developer Registration                        | AM AP/BP/0024/W22/2017<br>Apj : Abhishek Tewari(AMC/ARC/0026/2016) Architect                                                                                                    |                                |
| Payments                                      | Document Check List                                                                                                    | Receive Mandatory Documents    |
| Pending Developer Fees<br>Paid Developer Fees | Click on Document(s) to View attachment/Remarks     Mandatory Documents     Additional Documents     OwnerShip Documents     Document Name     Petranse No     Petranse No                                                                                                    | Pacaiva   Paiact               |
| Pending Processing Fees                       | Site/Key Plan                                                                                                    |                                |
| Partially Paid Challan                        | ✓ Supervision certificate                                                                                                    | <b>*</b>                       |
| Paid Processing Fees                          | Affidavit for peaceful possession of the land                                                                                                    | <b>**</b> •                    |
| Pending Registration Fees                     | Certificate for Execution of Work as Per Structural Safety                                                                                                    | <b>*</b>                       |
| Occupancy                                     | Structural Drawing pdf Document.                                                                                                    | <b>&gt;</b>                    |

After that user need to generate note sheet by clicking" Note sheet" option after click on note sheet option following screen will show

| S View NoteSheet - Torch                                                                                  |                           |                      |     |     |  |  |  |  |  |  |
|----------------------------------------------------------------------------------------------------|---------------------------|----------------------|-----|-----|--|--|--|--|--|--|
| 103.13.97.245:8085/AutoDCR.Common2/NoteSheet/ViewNoteSheet.aspx?iId=667&iProposalId=478&iCheck=1&isRevDer |                           |                      |     |     |  |  |  |  |  |  |
| NoteSheet Detail                                                                                          |                           |                      |     |     |  |  |  |  |  |  |
| File No.                                                                                                  | 2003/BP/0008/W14/2016     | Case Type            | New |     |  |  |  |  |  |  |
| Architect/Engineer Name                                                                                   | kumar                     | Owner Name           | wqe |     |  |  |  |  |  |  |
|                                                                                                    | There is no observation i | n the Note Sheet !!! |     | Add |  |  |  |  |  |  |

Here user need to lick on add button an write the comments and save and close

After that, if any doubt on the document user can Raise Objection by clicking on "Objection Button"

After that user need to send file to tax inspector by clicking the SEND button

| Adityapur Municipal 🗮 🗮    | Mr. Vijay Kumar Mahato [Counter Clerk]                                                                                                    | MESSAGES ACTIVITIES USER                |
|----------------------------|----------------------------------------------------------------------------------------------------|-----------------------------------------|
| Application Status         | Proposal Info Owner Info Plot Details Building Details Drawings Application CheckList Documer                                                                                                    | ts Site Inspection Payment              |
| Returned                   | Proposal Flow  Proposal Flow  Send  Send Send | DnLine Payment Report 🛛 🖹 Proposal Form |
| Registration Status 🗸 🗸 🗸  | Please forward the proposal within 2 working days and your remaining days is 0.                                                                                                    |                                         |
| In Process                 | T Created on : 25/2/2017                                                                                                    | Proposal Risk level : Medium            |
| Developer Registration 🛛 🗸 | Al MP/BP/0024/W22/2017<br>Al It : Abhishek Tewari(AMC/ARC/0026/2016) Architect                                                                                                    |                                         |
| In Process                 |                                                                                                    | Receive Mandatory Documents             |
| 🗒 Payments 🗸 🗸             | Document Check List                                                                                                    |                                         |
| Pending Developer Fees     | = Click on Document(s) to View attachment/Remarks                                                                                                    |                                         |
| Paid Developer Fees        | Mandatory Documents Additional Documents OwnerShip Documents Document Name Reference No. Reference Date                                                                                                    | Receive   Reject                        |
| Pending Processing Fees    | ✓ Site/Key Plan                                                                                                    | <b>*</b>                                |
| Partially Paid Challan     | ✓ Supervision certificate                                                                                                    | <br>                                    |
| Paid Processing Fees       | A Strauit for possesion of the land                                                                                                    |                                         |
| Pending Registration Fees  |                                                                                                    | <b></b>                                 |
| Paid Registration Fees     | Certificate for Execution of Work as Per Structural Safety                                                                                                    | <b>&gt;&gt;</b>                         |
|                            | ✓ Structural Drawing pdf Document.                                                                                                    | <b>&gt;&gt;</b>                         |

#### After clicking on the send button following screen will show

| Adityapur<br>Municipal Corporation |                         | ≡ | Mr. Vijay Kumar Mahato [Counter Cle | rk] |                       |   |               | MESSAGES |         | 2<br>USER |
|------------------------------------|-------------------------|---|-------------------------------------|-----|-----------------------|---|---------------|----------|---------|-----------|
| ወ                                  | Application Status      | ~ |                                     |     |                       |   |               | (        | it Send | back      |
|                                    | In Process              |   |                                     |     |                       |   |               |          |         |           |
|                                    | Returned                |   | Outward Information                 |     |                       |   |               |          |         |           |
|                                    | Payments                | ~ | Outward No.                         | ;   | 2003/BP/0008/W14/2016 |   |               |          |         |           |
|                                    | Pending Processing Fees |   | * Designation                       |     | Tax Inspector         | T |               |          |         |           |
|                                    | Paid Processing Fees    |   | * Send To                           | :   | Tax Inspector         | • |               |          |         |           |
| ደ                                  | Change Password         | ~ | * User Notes                        | ~   | done                  |   |               |          |         |           |
|                                    | Change Password         |   |                                     |     | 1977.00               |   | $\mathcal{A}$ |          |         |           |
|                                    |                         |   |                                     |     |                       |   |               |          |         |           |
|                                    |                         |   |                                     |     |                       |   |               |          |         |           |

Here user needs to give comments at user notes (as shown in above fig) and send to tax inspector

## When Counter Clerk will send the proposal, File automatically reached at allocated tax inspector console

### 3. Tax Inspector

After the tax Inspector login flowing screen will appears

| Adi<br>Mu | tyapur<br>nicipal Corporation |   | Mr. Tax Inspector [Tax Inspector]    |           |      |            |           |   | , C. P. MESSAGE          | 5      |            | L.<br>USER |
|-----------|-------------------------------|---|--------------------------------------|-----------|------|------------|-----------|---|--------------------------|--------|------------|------------|
| Ŋ         | Application Status            | ~ | In Process<br>Enter keywords to sear | ch for    |      |            |           |   |                          | Filter | r Find     | Clear      |
|           | In Process                    |   | 🖉 Total Proposals : 2                |           |      |            |           |   |                          |        |            |            |
|           | Draft Returned                |   | File No.                             | Architect | •    | Owner Name | Case Type | ¢ | Project Type             | ٩      | Proposal [ | )ate 🕆     |
|           | Returned                      |   |                                      |           |      |            |           | • |                          | ×>     | ٢          |            |
| ይ         | Change Password               | ~ | 2003/BP/0008/W14/2016                | kumar     | wqe  |            | New       | В | uilding Development Perm | it     | 24/4/2     | 016        |
|           | Change Password               |   | 2003/BP/0003/W05/2016                | Santosh   | Test | Data       | New       | В | uilding Development Perm | it     | 9/4/2      | 016        |
|           |                               |   |                                      |           |      |            |           |   |                          |        |            |            |
|           |                               |   |                                      |           |      |            |           |   |                          |        |            |            |

#### 3.1 Role and Responsibility of Tax Inspector

- a) Ownership Document Receive
- b) Ownership Verification
- c) Writing Not sheet
- d) Sending Proposal to next level

First user need to click on the file no which he want to verify, after clicking the file no following screen will appears

#### BPAMS-Training Manual for SUDA Officials

| Adityapur Municipal                                | Mr. Tax Inspector [Tax Inspector]                                                                                                    |                                                                                                    | Messages activities user             |  |  |  |  |  |  |  |  |  |
|----------------------------------------------------|----------------------------------------------------------------------------------------------------|----------------------------------------------------------------------------------------------------|--------------------------------------|--|--|--|--|--|--|--|--|--|
| Application Status<br>In Process<br>Draft Returned | Proposal Info     Owner Info     Plot Details     Building Details     Drawings     Proposal Flow                                                                                                    | Application CheckList Documents                                                                                                    | Site Inspection Payment              |  |  |  |  |  |  |  |  |  |
| Returned<br>Occupancy<br>In Process                | Notesheet Ownership verification Objection Section     Please forward the proposal within 3 v     File No. : AMC/BP/0004/W14/2017 Created on : 3/3/2017     Applicant : MUKESH KUMAR(AMC/ENG/0004/2017) Civil Engineer | Notesheet            Ownership verification            Objection            Please forward the proposal within 3 working days and your remaining days is 1.            Please forward the proposal within 3 working days and your remaining days is 1.            Proposal Risk level: Medium           Applicant: MUKESH KUMAR(AMC/ENG/0004/2017) Civil Engineer          Proposal Risk level: Medium |                                      |  |  |  |  |  |  |  |  |  |
| Returned<br>Approved                               | Proposal Information     * Case Type                                                                                                    | * Project Type                                                                                                    | Ruilding Davalonment Permissi        |  |  |  |  |  |  |  |  |  |
| A Change Password                                  | Circle Name     Adityapur 1                                                                                                    | * Village Name                                                                                                    | DINDLI T                             |  |  |  |  |  |  |  |  |  |
| Change Password                                    | * Ward No. W14 •<br>Holding No. (if any) 2983                                                                                                    | * Thana No.<br>Mohalla/Bazar/Road                                                                                                    | 128<br>Dindli Manihi Tola, Aditvanur |  |  |  |  |  |  |  |  |  |
|                                                    | Building No. N/A                                                                                                    | Colony/ Street                                                                                                    | Dindli,Manjhi Tola                   |  |  |  |  |  |  |  |  |  |
|                                                    | * Khata No. 80(N), 84(O)                                                                                                    | * Khesra No.                                                                                                    | 80(N),84(O)                          |  |  |  |  |  |  |  |  |  |
|                                                    | Risk Details                                                                                                    | Modium                                                                                                    |                                      |  |  |  |  |  |  |  |  |  |
|                                                    | Type Proposal Value                                                                                                    | Risk Level                                                                                                    |                                      |  |  |  |  |  |  |  |  |  |

#### Here User needs to click on the Document tab to receive the document, the following screen will appears

| Adityapur Municipal<br>Corporation | ≡ | Mr. Tax Inspector [Tax Inspector]                           |                     |                                                           |                               |              | MESSAGES             |              | L<br>USER |
|------------------------------------|---|-------------------------------------------------------------|---------------------|-----------------------------------------------------------|-------------------------------|--------------|----------------------|--------------|-----------|
| D Application Status               | ~ | Proposal Info Owner Info                                    | Plot Details        | Building Details Drawings                                 | Application CheckList         | Documents    | Site Inspection      | Paymer       | nt        |
| In Process                         |   | Proposal Flow                                               |                     |                                                           |                               |              |                      |              |           |
| Draft Returned                     |   | 🖉 Notesheet 🛛 🖉 Ownership verif                             | ication 🔏 Objection | Send                                                      |                               |              | ← Bac                | k 🕑 Propo    | osal Form |
| Occupancy                          | ~ | File No. : AMC/BP/01                                        | Please<br>017 Cre   | e forward the proposal within 3 wo<br>eated on : 3/3/2017 | rking days and your remaininį | g days is 1. | psal Risk level : Me | dium         |           |
| In Process                         |   | Applicant : MUKESH                                          | MC/ENG/0004/201/)   | Civil Engineer                                            |                               |              |                      |              |           |
| Returned                           |   |                                                             |                     |                                                           |                               |              | Veri                 | fy Ownership | Documents |
| Approved                           |   | - Document Check L                                          |                     |                                                           |                               |              |                      |              |           |
| L Change Password                  | ~ | Click on Document(s) to View attain     OwnerShip Documents | ment/Remarks        |                                                           |                               |              |                      |              |           |
| Change Password                    |   | Document Name                                               |                     | Reference No.                                             | Referenc                      | e Date       | Receive              | Rejec        |           |
|                                    |   | Sale Deed                                                   |                     | 3260                                                      | 13/11                         | /1984        | <b>~</b>             |              |           |
|                                    |   | Mutation /Correction slip                                   |                     | 118/1995-9                                                | 96 30/15                      | /1995        |                      |              |           |
|                                    |   | Rent Receipt                                                |                     | А                                                         | 29/10                         | /201:        |                      |              |           |
|                                    |   | 🗌 Khatiyan                                                  |                     |                                                           |                               |              |                      |              |           |
|                                    |   |                                                             |                     |                                                           |                               |              |                      |              |           |

After Document verification/ Receive Tax Inspector fill the owner verification check list as shown in the figure

| 03.13.97.245:8085/Bpa<br>Pro | oposal verification updated | overification1.aspx?IMsgId=667&IPro<br>successfully. | posalid=478    | Fields marked | with * are mandatory     |
|------------------------------|-----------------------------|------------------------------------------------------|----------------|---------------|--------------------------|
| Proposal Information         |                             |                                                      |                |               | C                        |
| * Case Type                  |                             | New                                                  | * Project Type | Bui           | lding Development Permit |
| Associate (Technical Perso   | on)                         |                                                      |                |               |                          |
| Owner/ Site Information      | 1                           |                                                      |                |               |                          |
| * Owner Name                 | wqe                         | 🖲 Yes 🔘 No                                           | * Mobile       | 8677676767    | 🖲 Yes 🔘 No               |
| Village Name                 | Bodaiya                     | 🖲 Yes 🔘 No                                           | * Ward No.     | W14           | 🖲 Yes 🔘 No               |
| Khata No.                    | 123546532                   | 🖲 Yes 🔘 No                                           | * Thana No.    | 43215         | 💿 Yes 🔘 No               |

#### Here user needs to click on the "Ownership Verification button" the following screen will show

Here user have to verify the file as shown in above fig after that click on the save button and close

🖲 Yes 🔘 No

Yes 
 No

User can also see the report by clicking the report button

87676

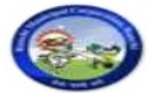

Khesra No.

Area Details

#### Adityapur Municipal Corporation

\* Total Builtup Area (sq. mtr.)

Physical area measured at site

76572

Yes 🔘 No

# Atleast any one of following area is required.

#### TITLE SCRUTINY REPORT

| Proposal Informatio                   | on                                                                        |          |  |  |  |  |  |
|---------------------------------------|---------------------------------------------------------------------------|----------|--|--|--|--|--|
| ase Type New File Number 2003/BP/0008 |                                                                           |          |  |  |  |  |  |
| Project Type                          | oject Type Building Development Permit                                    |          |  |  |  |  |  |
| Associate Name                        |                                                                           |          |  |  |  |  |  |
| Owner/ Site Informa                   | ation                                                                     | Verified |  |  |  |  |  |
| Owner Name                            | wqe                                                                       | Yes      |  |  |  |  |  |
| Mobile                                | 8677676767                                                                | Yes      |  |  |  |  |  |
| Village Name                          | Bodaiya                                                                   | Yes      |  |  |  |  |  |
| Ward No.                              | W14                                                                       | Yes      |  |  |  |  |  |
| Thana No.                             | 43215                                                                     | Yes      |  |  |  |  |  |
| Khata No.                             | 123546532                                                                 | Yes      |  |  |  |  |  |
| Khesra No.                            | 87676                                                                     | Yes      |  |  |  |  |  |
| Total Builtup Area                    | 76572                                                                     | Yes      |  |  |  |  |  |
| Details                               |                                                                           | Verified |  |  |  |  |  |
| Whether the propose                   | ed plot belongs to tribal land                                            | Yes      |  |  |  |  |  |
| If the proposed plot b                | belongs to tribal, whether permission under CNT act available             | Yes      |  |  |  |  |  |
| Schedule Area Regu                    | latory (SAR) court order available                                        | Yes      |  |  |  |  |  |
| Whether the propose                   | ed plot is in Hadbandi limit                                              | Yes      |  |  |  |  |  |
| Whether the propose                   | ed plot belongs to Gair Majarua Aam Land / Khas Land, kaiser-e-hind land? | Yes      |  |  |  |  |  |
| Whether proposed pl                   | lot is municipal land or not                                              | Yes      |  |  |  |  |  |
| Whether details of Po                 | ower of Attorney (POA) provided ?                                         | Yes      |  |  |  |  |  |
| Name of the owner a                   | as per correction slip                                                    |          |  |  |  |  |  |
| Name of the owner a                   | is per Municipal corporation clerk                                        |          |  |  |  |  |  |
|                                       | n Applicant and Land owner                                                |          |  |  |  |  |  |
| Relationship between                  |                                                                           |          |  |  |  |  |  |
| Relationship between                  |                                                                           |          |  |  |  |  |  |

Note : Matched with the data available as per Land/ Revenue records

After the ownership verification user need to click on "Note sheet" as shown in below fig

Then save the note sheet and close.

| ← → C f     | 103.13.97.245:         | 8085/S   | WC.Admin/Home.aspx            |                                      |                          |                  | · 52 C Q       |                  |
|-------------|------------------------|----------|-------------------------------|--------------------------------------|--------------------------|------------------|----------------|------------------|
| Apps 🖻 AX   | (IGEN WebMail 🗼 Online | Axis Ban | S View NoteSheet - Torch      | And White ( MIL & lost #             | Fairalfaite con          |                  |                | 📋 Other bookma   |
| Adityapur   |                        |          | 103.13.97.245:8085/Auto       | DCR.Common2/NoteSheet/ViewNote       | Sheet.aspx?iId=667&iProp | osalId=478&iChec | k=1&isRevDer ▼ | <b>⊑∕</b> ( 0°   |
| Municipal ( | Corporation            | Mr. T    | NoteSheet Detail              |                                      |                          |                  | 1              | ACTIVITIES USER  |
|             |                        | 22       | File No.                      | 2003/BP/0008/W14/2016                | Case Type                | New              |                |                  |
|             | on Status 🔹 👻          | Pro      | Architect/Engineer Name       | kumar                                | Owner Name               | wqe              |                | emarks           |
| In Proce    | ISS                    | 🕑 No     | -                             |                                      |                          |                  |                | Application Form |
| Draft Re    | turned                 | Fi       |                               |                                      |                          |                  | Add            |                  |
| Returne     | d                      | A        | Vijay Kumar Mahato            |                                      |                          |                  |                |                  |
| A Change P  | assword 🗸              |          |                               |                                      |                          |                  |                |                  |
| Change      | ADD NoteSheet - To     | orch     |                               |                                      |                          |                  | -              |                  |
| Change      | 103.13.97.245:         | 8085/A   | utoDCR.Common2/NoteShee       | t/Bstrp_NoteSheet.aspx?iProposalId=4 | 478&iID=66 🔻             |                  |                | T                |
|             | NoteSheet Remar        | ·k       |                               |                                      |                          |                  |                | •                |
|             |                        |          |                               |                                      | -                        |                  |                |                  |
|             | A Normal text -        | Bold     | Italic <u>Underline</u> 🔚 🖬 🗄 |                                      | G Save                   |                  |                |                  |
|             | Enter text             |          |                               |                                      |                          |                  |                | _                |
|             |                        |          |                               |                                      |                          |                  |                |                  |
|             |                        |          |                               |                                      |                          |                  |                |                  |
|             |                        |          |                               |                                      |                          |                  |                |                  |

After creating Note Sheet user need to send the proposal to next level by clicking on send button

| Adi<br>Mu | ityapur<br>nicipal Corporation |   | Mr. Tax Inspec | tor [Tax Inspector]                          |            |              |               |                               |                     | MESSAGES                |          | LSER      |
|-----------|--------------------------------|---|----------------|----------------------------------------------|------------|--------------|---------------|-------------------------------|---------------------|-------------------------|----------|-----------|
| ወ         | Application Status             | ~ | Proposal Inf   | o Applicant Info                             | Drawings   | Documents    | Plot Details  | Building Details              | Payment Details     | Proposal Flow           | Remarks  |           |
|           | In Process<br>Draft Returned   |   | B Notesheet    | Ownership verificati 03/BP/0008/W14/2016     | on Greated | ← Back       | Scrutiny Stat | us : Scrutiny Pending         | Site Visit Status : | Site Visit Pending      | Applicat | tion Form |
| ደ         | Returned<br>Change Password    | ~ | Applicant :    | kumar (08554667554)<br>roposal Information — |            |              |               |                               |                     |                         |          |           |
|           | Change Password                |   |                | * Case Type                                  |            | New          | •             | * Project Type                | E                   | Building Development Pe | er 🔻     |           |
|           |                                |   |                | * Circle Name<br>* Ward No.                  |            | Kanke<br>W14 | •             | * Village Name<br>* Thana No. | 4                   | 30daiya<br>3215         | •        |           |
|           |                                |   |                | Holding No. (if any)<br>Building No.         |            |              |               | Mohalla/Bazar/Road            | 1                   |                         |          |           |
|           |                                |   |                | * Khata No.                                  |            | 123546532    |               | * Khesra No.                  | 8                   | 7676                    |          |           |
|           |                                |   |                |                                              |            |              |               |                               |                     |                         |          |           |

When you click on the send button following screen will show

#### BPAMS-Training Manual for SUDA Officials

|                          |                                                                                                    |                                        |                                                                                                    |                                                                                                    |                                                                                                    | 20                                                                                                    |                                                                                                    | Cent                                                                                                    |
|--------------------------|----------------------------------------------------------------------------------------------------|----------------------------------------|----------------------------------------------------------------------------------------------------|----------------------------------------------------------------------------------------------------|----------------------------------------------------------------------------------------------------|----------------------------------------------------------------------------------------------------|----------------------------------------------------------------------------------------------------|----------------------------------------------------------------------------------------------------|
| AXIGEN WebMail           | Online                                                                                                    | Axis Bank 👌 SarkariResult.com 👌 Rojgar | r Result 🏾 🈏 Twitter                                                                                                | 👌 IRCTC 🛛 G Gmail 🏾 🌞 PrabhatKhab                                                                                                    | par.com                                                                                                    |                                                                                                    | C Ot                                                                                                    | her bookma                                                                                                    |
| ipur<br>ipal Corporation | ≡                                                                                                    | Mr. Tax Inspector [Tax Inspector]      |                                                                                                    |                                                                                                    |                                                                                                    | MESSAGES                                                                                                    |                                                                                                    | L.<br>USER                                                                                                    |
| plication Status         | ~                                                                                                    |                                        |                                                                                                    |                                                                                                    |                                                                                                    | (                                                                                                    | r Send                                                                                                    | back                                                                                                    |
| Process<br>raft Returned |                                                                                                    | Outward Information                    |                                                                                                    |                                                                                                    |                                                                                                    |                                                                                                    | $\smile$                                                                                                    |                                                                                                    |
| eturned                  |                                                                                                    | Outward No.                            | -                                                                                                    | 2003/BP/0008/W14/2016                                                                                                    |                                                                                                    |                                                                                                    |                                                                                                    |                                                                                                    |
| ange Password            | ~                                                                                                    | * Designation                          | :                                                                                                    | Junior Engg                                                                                                    | •                                                                                                    |                                                                                                    |                                                                                                    |                                                                                                    |
| nange Password           |                                                                                                    | * Send To                              | ÷.                                                                                                    | David Oreya                                                                                                    | •                                                                                                    |                                                                                                    |                                                                                                    |                                                                                                    |
|                          |                                                                                                    | * User Notes                           |                                                                                                    |                                                                                                    |                                                                                                    |                                                                                                    |                                                                                                    |                                                                                                    |
|                          | Addet view and a comportation of the composition of the composition of | Addet Webhall Comportion               | Addet wednall     Chille Add black     Satisfiesduction     Couport       pol     Mr. Tax Inspector [Tax Inspector] | Addet webmail       Chille Aus Sailt       Sailainesuit.com       Twitter         Dur<br>pol       Mr. Tax Inspector [Tax Inspector]         Dication Status       Image Password       Image Password         ange Password       Image Password       Image Password         Image Password       Image Password       Image Password         Image Password       Image Password       Image Password | Addet websail       Online Add balls       Index add in Status         Process       Information         Saft Returned       Outward Information         Inge Password       Information         Send To       Information         User Notes       Information | Addetive vectorial Comme Adds ball Comme Adds ball Comme Adds | Addent vertured     Process   aft Returned   unge Password     Outward Information   Outward No.   :   2003/BP/0008/W14/2016     Unior Engg     Outward Information     Send To   :   David Oreya     User Notes     :     David Oreya | Addet viewnall Comparison     Mr. Tax Inspector [Tax Inspector]     Image Password     Outward Information     Outward Information     Outward Information     Outward Information     Outward Information     Send To     Send To     User Notes     Send To     User Notes |

Here user needs to give comments at user notes (as shown in above fig) and send to Junior Engineer.

#### When Tax Inspector will send the proposal, File automatically reached at allocated JE console

## 4. Junior Engineer

After the Junior Engineer login flowing screen will appears

| 6        | Home ×                         |          |                |                               |            | -             |             | State of the local division of the local division of the local div | -        |           |     |                                                                                                    |          | Ŀ          | • 🖸 🔁 🗡    |
|----------|--------------------------------|----------|----------------|-------------------------------|------------|---------------|-------------|----------------------------------------------------------------------------------------------------|----------|-----------|-----|----------------------------------------------------------------------------------------------------|----------|------------|------------|
| 4        | → C 🖌 🗋 103.13.97              | 7.245:8  | 085/SWC.Adı    | min/Home.aspx                 |            |               |             |                                                                                                    |          |           |     | • the state of the state of the | 36       | • الح ا    | OFF        |
| III Ap   | ops 🖻 AXIGEN WebMail 🙏         | Online A | Axis Bank 👌 Sa | arkariResult.com 👌 Roj        | gar Result | 🈏 Twitter     | 👌 IRCTC 🛛 G | Gmail 🏾 🌞 PrabhatKh                                                                                                    | abar.com |           |     |                                                                                                    |          | 0          | her bookma |
| Ad<br>Mu | ityapur<br>nicipal Corporation |          | Mr. David Or   | eya [Junior Engg]             |            |               |             |                                                                                                    |          |           |     | MESSAG                                                                                                    | )<br>GES |            |            |
| ற        | Application Status             | ~        |                | ss<br>nter keywords to search | n for      |               |             |                                                                                                    |          |           |     |                                                                                                    | Filte    | er Find    | Clear      |
|          | In Process                     |          | 🖉 Tota         | l Proposals : <b>2</b>        |            |               |             |                                                                                                    |          |           |     |                                                                                                    |          |            |            |
|          | Draft Returned                 |          |                | File No.                      | 合          | Architect     | 合           | Owner Name                                                                                                    | 合        | Case Type | 合   | Project Type                                                                                                    | 1        | Proposal D | ate 🕆      |
|          | Returned                       |          |                |                               |            |               |             |                                                                                                    |          |           |     |                                                                                                    | 2        | ĸ          |            |
|          | Approved                       |          | 2003/TE        | MP/BP/0015/W12/2016           | Sar        | ntosh         | Ram         |                                                                                                    |          | New       | Bui | ding Development Perr                                                                                                    | nit      | 20/4/20    | 016        |
|          | Payments                       | ~        | 2003/BP        | /0001/W01/2016                | mi         | lind R Rameka | ır sdfg     |                                                                                                    |          | New       | Bui | ding Development Perr                                                                                                    | nit      | 14/3/20    | 016        |
|          | Pending Processing Fees        |          |                | 1/1 № 🕅                       |            |               |             |                                                                                                    |          |           |     |                                                                                                    |          |            |            |
|          | Paid Processing Fees           |          |                |                               |            |               |             |                                                                                                    |          |           |     |                                                                                                    |          |            |            |
| ደ        | Change Password                | ~        |                |                               |            |               |             |                                                                                                    |          |           |     |                                                                                                    |          |            |            |
|          | Change Password                |          |                |                               |            |               |             |                                                                                                    |          |           |     |                                                                                                    |          |            |            |

#### 4.1 Role and Responsibility of Junior Engineer

- a) All Document Receive
- b) Site Inspection Planc) Site Inspection Checklist
- d) Note sheet
- e) Send to Neat level
- f) Objection if not ok

First user needs to click on the file no which he want to verify, after clicking the file no following screen will appears

| Giridih Nagar Parishad                 | ≡ | Mr. Sunil Kumar Shrivastava [Junior Engg]                                                                                                    | ACTIVITIES | 2.<br>USER                 |
|----------------------------------------|---|----------------------------------------------------------------------------------------------------|------------|----------------------------|
| Inspection                             | ~ | Enter keywords to search for       File No. <sup>①</sup> Case Type <sup>①</sup> Applicant <sup>①</sup> Owner Name <sup>①</sup> Project Type <sup>①</sup> | lter Find  | Clear<br>Date <sup>ক</sup> |
| Inspection List                        | ~ |                                                                                                    | ×          |                            |
| In Process                             |   | GNP/BP/0001/W12/2017 New Tarkeshwar Pramanik Sabita Baranwal Building Development Permit                                                                 | 2/2/20     | 17                         |
| Draft Returned<br>Returned<br>Approved |   | 愛 🗟 留 🐨 🧧                                                                                                    |            |                            |
| Оссирапсу                              | ~ |                                                                                                    |            |                            |
| In Process                             |   |                                                                                                    |            |                            |
| Returned                               |   |                                                                                                    |            |                            |
| Approved                               |   |                                                                                                    |            |                            |
| <b>A</b> Change Password               | ~ |                                                                                                    |            |                            |
| Change Password                        |   |                                                                                                    |            |                            |
|                                        |   |                                                                                                    |            |                            |

After Opening the file JE have to receive the document from the document tab, as shown in the figure

| iridih Nagar Parishad        | ≡ | Mr. Sunil Kumar Shrivastava [Junio                            | or Engg]               |                                                       |                                           |                             | MESSAGES                  |                |
|------------------------------|---|---------------------------------------------------------------|------------------------|-------------------------------------------------------|-------------------------------------------|-----------------------------|---------------------------|----------------|
| Inspection                   | ~ | Proposal Info Owner Info                                      | Plot Details           | Building Detai                                        | s Drawings App                            | ication CheckList Documents | Site Inspection           | Payment        |
| Inspection List              |   | Proposal Flow                                                 |                        |                                                       |                                           |                             |                           |                |
| Application Status           | ~ | 🖉 Notesheet 🛛 🖉 Ownership verific                             | cation 🔏 Objec         | ction 💀 Send                                          |                                           |                             | ← Back                    | Applicatio     |
| In Process<br>Draft Returned |   | File No. : GNP/BP/0001/W12/2<br>Applicant : Tarkeshwar Praman | 017<br>ik(GNP/ENG/0004 | Your to<br>Created on : 2/2/2<br>4/2016) Civil Engine | me limit has been overdue fo<br>017<br>er | or this proposal.<br>F      | Proposal Risk level : Lou | N              |
| Approved<br>Occupancy        | ~ | Document Check List                                           |                        |                                                       |                                           |                             | 3 Veri                    | fy Mandatory D |
| In Process                   |   | = Click on Document(s) to View attach                         | ment/Remarks           |                                                       |                                           |                             |                           |                |
| Poturnod                     |   | Mandatory Documents Ad                                        | ditional Docume        | ents OwnerShip                                        | Documents<br>Reference No.                | Reference Date              | keceive                   | Reject         |
| Approved                     |   | ✓ Site/Key Plan                                               | 4                      | 5                                                     |                                           |                             |                           | 1              |
| Change Password              | ~ | <ul> <li>Supervision certificate</li> </ul>                   |                        |                                                       |                                           |                             | <b>~</b>                  | 2              |
| Change Password              |   | Affidavit for peaceful possessio                              | on of the land         |                                                       |                                           |                             | <b>~</b>                  |                |
|                              |   | Certificate for Execution of Wor                              | k as Per Structural    | Safety                                                |                                           |                             | <b>~</b>                  |                |
|                              |   | Structural Drawing pdf Docume                                 | ent.                   |                                                       |                                           |                             | <b>~</b>                  |                |
|                              |   |                                                               |                        |                                                       |                                           |                             |                           |                |

After document receive / verify JE have to plan for the site visit by click on the site Inspection date, LTP also get intimation on it by SMS/MAIL

| Giridih Nagar Parishad                               |   | Mr. Sunil Kumar Shrivastava [Junior Engg]                                                                                                    | MESSAGES        | ACTIVITIES USER    |
|------------------------------------------------------|---|----------------------------------------------------------------------------------------------------|-----------------|--------------------|
| Inspection<br>Inspection List                        | ~ | Proposal Info Owner Info Plot Details Building Details Drawings Application CheckList Documents<br>Proposal Flow                                                                     | Site Inspection | Payment            |
| Application Status     In Process     Draft Returned | ~ | Notesheet      Ownership verification      Objection      Send     Your time limit has been overdue for this proposal.     File No. : GNP/BP/0001/W12/2017     Created on : 2/2/2017 | ← Back          | Application Form   |
| Returned                                             |   | Applicant : Tarkeshwar Pramanik(GNP/ENG/0004/2016) Civil Engineer # Please plan your site inspection visit, accordingly system will be intimated to applicant.                       |                 |                    |
| Occupancy<br>In Process<br>Beturned                  | ~ | Site Visit Date               Plan Now       When JE will click on plan        # Inspection     2     Planned for     Status                                                         | now LTP will ge | t intimation on it |
| Approved<br>Change Password                          | ~ |                                                                                                    |                 |                    |
| Change Password                                      |   |                                                                                                    |                 |                    |
|                                                      | V |                                                                                                    |                 |                    |

After Acceptance from the LTP JE have to Site Visit to the particular site and up lode the check list as showing in the figure

First JE need to fill the check list / land photograph also

| Adityapur Municipal                | Mr. David Oreya [Junior Engg]                                                                                                    | S ACTIVITIES USER      |
|------------------------------------|----------------------------------------------------------------------------------------------------|------------------------|
| Inspection<br>Inspection List      | Proposal Info     Owner Info     Plot Details     Building Details     Drawings     Application CheckList     Documents       Proposal Flow     1                                                                                                    | on Payment             |
| In Process<br>Draft Returned       | Motesheet                Motesheet                Motesheet               Motesheet               Motesheet               Motesheet               Please forward the proposal within 7 working days and your remaining days is 4.           File No. : AMC/BP/0002/W05/2017       Created on : 27/2/2017              Proposal Risk level          Applicant : MUKESH KUMAR(AMC/ENG/0004/2017) Civil Engineer | ck Di Application Form |
| Approved<br>Occupancy              | Site Visit Date       3/3/2017       # Inspection       Planned for       Status                                                                                                    | Site                   |
| In Process<br>Returned<br>Approved | 1 First site visit 3/3/2017 Inspection Pending                                                                                                    | 2                      |
| Change Password                    |                                                                                                    |                        |
|                                    |                                                                                                    |                        |

After Inspection je will write note sheet and send the file to next level for further processing,

If any objection JE can raise objection by clicking on the objection button

When JE will send the proposal, File automatically reached at allocated Town planner console

## **Town Planner**

#### Town Planner runs Autodcr software to validate dwg file is according to JBBL or not

#### 5.1. Role and Responsibility of Town Planner

- a) RUN AutoDcr
- b) Note sheet
- c) Send
- d) OBJECT

Town planner will login in to the portal and will open the file which he wants to Check as shown in the figure

| Adityapur Municipal<br>Corporation   | ≡ | Mr. Town planner [Town Planning Officer]           |                         |                  |                               |                | MESSAGES              |               | LSER<br>USER |
|--------------------------------------|---|----------------------------------------------------|-------------------------|------------------|-------------------------------|----------------|-----------------------|---------------|--------------|
| Developer Registration<br>In Process | ~ | Proposal Info Owner Info Plot Det<br>Proposal Flow | ails Building Details   | Drawings         | Application CheckList         | Documents<br>1 | Site Inspection       | Paymen        | t            |
| Inspection                           | ~ | 🕞 Run AutoDCR 🛛 Scrutiny Done 🖉 Notes              | sheet 🛚 🖁 Ownership ver | ification 🔏 C    | Dbjection 💀 Send 🕅 Sc         | rutiny Remarks | ← Bac                 | k 🕅 Propo     | sal Form     |
| Inspection List                      | L | 2 $3$ $4$                                          | Please forward the prop | oosal within 3 w | orking days and your remainin | g days is 0.   |                       |               |              |
| Application Status                   | ~ | File No. : AMC/BP/0002/W05/2017                    | Created on : 27/2/20    | 17               |                               | Propo          | osal Risk level : Lov | N             |              |
| In Process                           |   | Applicant : MOKESH KUMAR(AMC/ENG/000               | 4/2017) Civil Engineer  |                  |                               |                |                       |               |              |
| Draft Returned                       |   | Proposal Information                               |                         |                  |                               |                |                       |               |              |
| Returned                             |   | * Case Type                                        | New                     | •                | * Project Type                | Buil           | lding Developmen      | t Permissi 🔹  | ,            |
| Approved Files                       |   | * Circle Name                                      | Gamharia                | •                | * Village Name                | KUM            | VIHAR PADA            |               |              |
| Registration Status                  | ~ | * Ward No.                                         | W05                     | •                | * Thana No.                   | 66             |                       |               |              |
| In Process                           |   | Holding No. (if any)                               | NILL                    |                  | Mohalla/Bazar/Road            | BAG            | AN PADA / GAMH        | ARIA / STATIC |              |
| Occupancy                            | ~ | Building No.                                       | NILL                    |                  | Colony/ Street                | BAG            | AN PADA               |               |              |
| In Process                           |   | * Khata No.                                        | 67                      |                  | * Khesra No.                  | 67             |                       |               |              |
| Returned                             |   | Rick Details                                       |                         |                  |                               |                |                       |               |              |
| Approved                             |   | Nisk Details                                       |                         |                  |                               |                |                       |               |              |
| A Change Password                    | ~ | Proposal Risk level :                              |                         |                  | Low                           |                |                       |               |              |

After run autodct Town planner will upload drawing pdf file in scrutiny remarks tab

## **Executive Officer**

## Can Approve the file or reject the proposal